## การตั้งค่าเพื่อใช้งาน KKU VPN ด้วย Automated script

- 1. ดาวน์โหลดไฟล์ vpnscript.zip จาก <u>http://vpn.kku.ac.th</u>
- 2. ทำการแตกไฟล์ vpnscript.zip (คลิกขวาและเลือก Extract All จากนั้นกดปุ่ม Extract)

| Vpnscript.zip | 22/7/2559 14:43    |
|---------------|--------------------|
|               | Open               |
|               | Open in new window |
|               | Extract All        |
|               | Pin to Start       |

3. ให้ดับเบิลคลิกที่ไฟล์ script.bat จะปรากฏหน้าต่าง Security Warning ให้กดปุ่ม Run

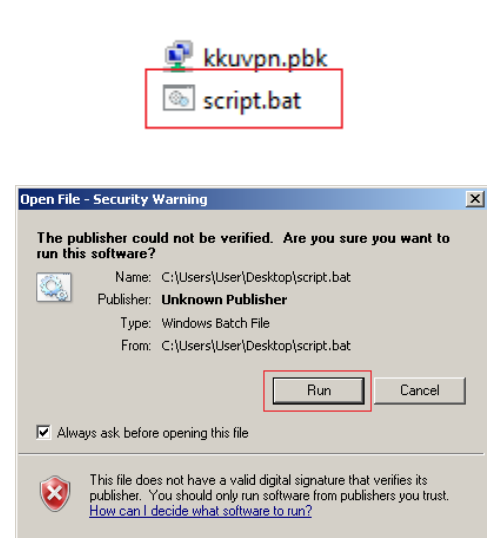

4. Restart เครื่อง (windows 10 ไม่ต้อง restart เข้าใช้งานได้ทันที)

5. การใช้งาน vpn คลิกที่รูปเครื่องคอมพิวเตอร์บน System Tray จากนั้นกดปุ่ม Connect ที่ Dial-up and VPN ชื่อ kkuvpn

| Currently connected to:         | ÷7                         |  |
|---------------------------------|----------------------------|--|
| Network 2<br>Internet access    |                            |  |
| Dial-up and VPN                 |                            |  |
| kkuvpn                          | []<br>Connect              |  |
|                                 |                            |  |
|                                 |                            |  |
|                                 |                            |  |
|                                 |                            |  |
| Open Network and Sharing Center |                            |  |
| *                               | ()) 3:10 PM<br>7/22/2016 ⋿ |  |

คลิก Connect เพื่อเชื่อมต่อ kkuvpn

| 💐 Connect kku | vpn                                           | × |
|---------------|-----------------------------------------------|---|
|               |                                               |   |
| User name:    | ssuranut KKU Account                          |   |
| Password:     | •••••                                         |   |
| Domain:       |                                               |   |
| Save this us  | ser name and password for the following users | - |
| Me only       |                                               |   |
| 😌 🔿 Anyone    | who uses this computer                        |   |
| Connect       | Cancel Properties Help                        |   |

หน้าต่างสำหรับกรอก username และ password

(จะปรากฏเฉพาะเข้าใช้งานครั้งแรก)

6. เมื่อต้องการยุติการใช้งานให้คลิกที่รูปเครื่องคอมพิวเตอร์บน System Tray จากนั้นกดปุ่ม Disconnect ที่ Dial-up and VPN ชื่อ kkuvpn

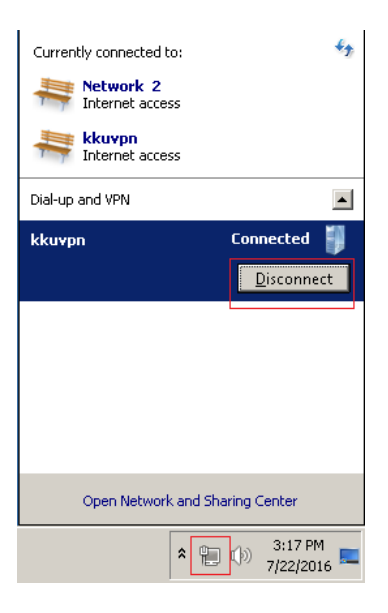

กดปุ่ม Disconnect เมื่อต้องการยุติการใช้งาน